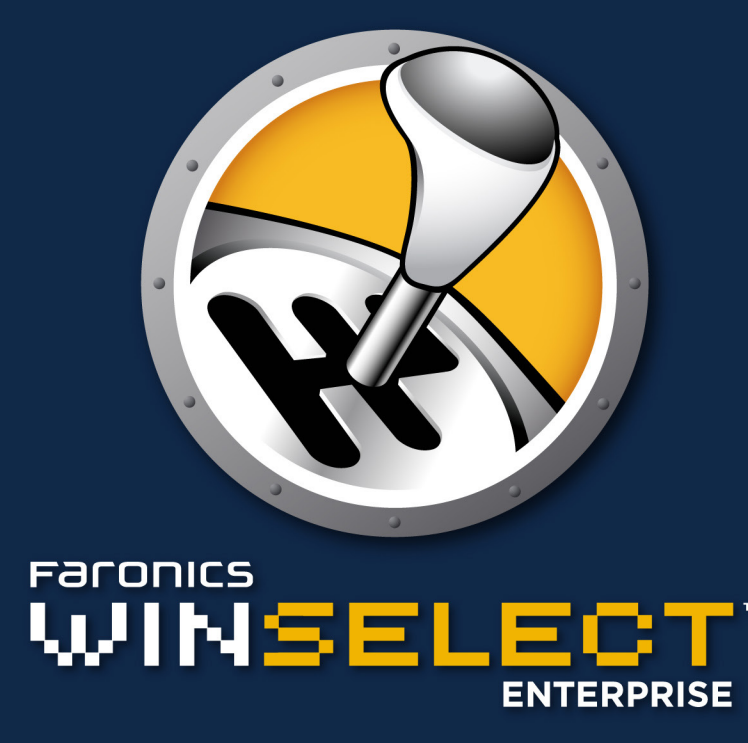

Control de preferencia DINÁMICO

# Guía de usuario

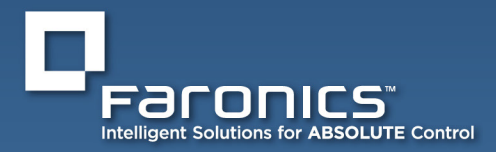

www.faronics.com

Esta página se ha dejado en blanco intencionalmente.

### Información de contacto

| Web:       | www.faronics.com                                                                                   |
|------------|----------------------------------------------------------------------------------------------------|
| Email:     | sales@faronics.com                                                                                 |
| Teléfono:  | 800-943-6422 ó 604-637-3333                                                                        |
| Fax:       | 800-943-6488 ó 604-637-8188                                                                        |
| Horario:   | 7:00 a.m. a 5:00 p.m. (Hora del Pacífico)                                                          |
| Dirección: | <i>Faronics Corporation</i><br>609 Granville Street, Suite 1400<br>Vancouver, BC V7Y 1G5<br>Canadá |

#### Soporte técnico

Hemos puesto todo nuestro esfuerzo para diseñar un software de fácil utilización y que no presente inconvenientes. De presentarse alguno, póngase en contacto con nuestro Soporte Técnico:

| Email:    | support@faronics.com                      |
|-----------|-------------------------------------------|
| Teléfono: | 800-943-6422 ó 604-637-3333               |
| Horario:  | 7:00 a.m. a 5:00 p.m. (Hora del Pacífico) |

#### Acerca de Faronics

Faronics brinda soluciones líderes en el mercado que ayudan a administrar, simplificar y proteger entornos complejos de TI. Nuestros productos garantizan una disponibilidad del 100% para las estaciones de trabajo y han repercutido notablemente en la vida cotidiana de miles de profesionales de tecnología de la información. Impulsadas por su orientación al cliente, las innovaciones tecnológicas de Faronics benefician a instituciones educativas, centros de atención de la salud, bibliotecas, organizaciones gubernamentales y empresas.

#### Modificado por última vez: octubre de 2018

© 1999 - 2018 Faronics Corporation. Todos los derechos reservados. Faronics, Deep Freeze, Faronics Core Console, Faronics Anti-Executable, Faronics Device Filter, Faronics Power Save, Faronics Insight, Faronics System Profiler y WINSelect son marcas comerciales y/o marcas registradas de Faronics Corporation. El resto de los nombres de productos y compañías son marcas comerciales de sus respectivos dueños. Esta página se ha dejado en blanco intencionalmente.

## 

## Contenido

| Descripción general de WINSelect de Faronics                                                                                                    | 7          |
|----------------------------------------------------------------------------------------------------|------------|
| Ediciones de WINSelect                                                                                                    | 7          |
| Estándar                                                                                                    | 7          |
| Enterprise                                                                                                    | 7          |
| Requerimientos del sistema                                                                                                    | 7          |
| Software                                                                                                    | 7          |
| Programa admitidos                                                                                                    | 7          |
| Requerimientos de la consola Faronics Core                                                                                                    | 7          |
| Descripción general de la instalación de WINSelect                                                                                                    | 8          |
| Instalación de la consola Faronics Core                                                                                                    | 8          |
| Instalación de WINSelect Loadin                                                                                                    | 8          |
| Instalación/actualización de WINSelect en una estación de trabajo                                                                                                    |            |
| a través de la consola Faronics Core                                                                                                    | 10         |
| Aplicación de la licencia en una estación de trabajo a través de la consola Faronics Core                                                                                                    | 10         |
| Instalación manual de WINSelect en una estación de trabajo                                                                                                    | 11         |
| Licencia de WINSelect                                                                                                    | 14         |
| Configuración de WINSelect I opdin en la consola Faronics Core                                                                                                    | 14         |
| Deserve si for de la seconda se de seconda de la consola de la consola d | 1 <i>A</i> |
| Recuperación de la configuración de una estación de trabajo                                                                                                    | 14         |
| Aplicación de la configuración en la consola WINSelect Enterprise de Faronics                                                                                                    | 15         |
| Consola WINSelect Enterprise                                                                                                    | 15         |
| Sistema                                                                                                    | 16         |
| Panel de control                                                                                                    | 17         |
| Escritorio y barra de tareas de Windows                                                                                                    | 17         |
| Unidades y extensiones de archivos                                                                                                    | 18         |
| Menú Inicio                                                                                                    | 19         |
| Restricciones de red                                                                                                    | 20         |
| Teclas de acceso directo                                                                                                    | 21         |
| Aplicaciones                                                                                                    | 22         |
| Microsoft Office                                                                                                    | 23         |
| Menú                                                                                                    | 24         |
| Navegador de Internet                                                                                                    | 25         |
| Impresoras                                                                                                    | 27         |
| Política de Uso Aceptable                                                                                                    | 28         |
| Administrador                                                                                                    | 29         |
| Contraseñas                                                                                                    | 29         |
| Protección.                                                                                                    | 29         |
| Plantillas administrativas (ADM)                                                                                                    |            |
| Sesión de usuario                                                                                                    |            |
| Plantillas WINSelect                                                                                                    | 32         |
| Utilización del modo Kiosk de WINSelect                                                                                                    |            |
| Panel Kiosk de WINSelect                                                                                                    | 34         |
| Programación de acciones                                                                                                    | 35         |
| Apéndice A: Entornos de usuario                                                                                                    |            |
| Usuario 1: administrador del sistema de biblioteca                                                                                                    | 36         |
| Usuario 2: administrador corporativo de Tecnología de la Información                                                                                                    | 36         |
| Apéndice B: Opciones de instalación de líneas de comando                                                                                                    |            |
| Apéndice C: Desinstalación de WINSelect                                                                                                    |            |

Esta página se ha dejado en blanco intencionalmente.

## Descripción general de WINSelect de Faronics

#### Acerca de WINSelect

El control de la actividad de usuarios de computadoras kiosk y de uso público es un problema que el personal de TI debe enfrentar continuamente. Los administradores de TI buscan una solución que les permita administrar fácilmente el acceso de los usuarios a ciertas aplicaciones, sitios web y opciones de menú, de tal manera que puedan influir en la manera en que se utiliza una estación de trabajo. WINSelect de Faronics protege el propósito de una computadora otorgando un control total a los administradores sobre las capacidades de una estación de trabajo. Es posible personalizar en gran medida las funciones del sistema operativo Windows, la funcionalidad del menú Inicio, las capacidades de Internet Explorer y las opciones del Explorador de Windows para adaptarlas a las necesidades organizativas.

#### Ediciones de WINSelect

#### Estándar

• La edición Estándar de WINSelect funciona en una estación de trabajo independiente.

#### Enterprise

• La edición Enterprise de WINSelect brinda instalación, implementación, administración y control centralizado para varias estaciones de trabajo en su red.

#### Acerca de la consola Faronics Core

La consola Faronics Core permite la supervisión y administración de múltiples estaciones de trabajo desde una ubicación central. La consola Faronics Core muestra el estado actual de las estaciones de trabajo administradas y permite la ejecución de comandos en una o más de esas estaciones de trabajo. Las funciones avanzadas incluyen la capacidad de apagar o reiniciar computadoras y el control centralizado de las configuraciones de protección de las estaciones de trabajo.

#### Requerimientos del sistema

#### Software

Windows XP Professional SP3 (32 bits o 64 bits), Windows 7 (32 bits o 64 bits), Windows 8.1 (32 bits o 64 bits) o Windows 10 versión 1803 (32 bits o 64 bits)

#### Programa admitidos

- Microsoft Office XP, 2003, 2007, 2010 y 2013
- Internet Explorer 10 y superior
- Mozilla Firefox (hasta la versión 62.0)

#### Requerimientos de la consola Faronics Core

Para obtener información sobre los requerimientos del sistema para la consola Faronics Core, consulte la guía del usuario de la consola. La última guía del usuario está disponible en http://www.faronics. com/library.

## Descripción general de la instalación de WINSelect

Para instalar y configurar WINSelect, deben seguirse estos pasos:

- Instalar la consola Faronics Core y generar/implementar el instalador de agente de estación de trabajo.
- Instalación y configuración de WINSelect Loadin
- Implementación del archivo de instalación de la estación de trabajo WINSelect

#### Instalación de la consola Faronics Core

Para obtener información sobre cómo instalar la consola Faronics Core y generar e implementar el instalador de agente de estación de trabajo, consulte la guía del usuario de la consola Faronics Core.

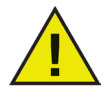

Antes de instalar WINSelect, deben deshabilitarse las opciones de Cambio rápido de usuario para Windows XP y Windows 7. Para obtener más información, consulte http://support.microsoft. com/kb/279765.

WINSelect debe estar deshabilitado durante la creación de un nuevo Perfil de Usuario. Como parte de la protección de WINSelect, se deshabilitarán las herramientas de edición del registro y la solicitud de comandos. El administrador tendrá que deshabilitar WINSelect para utilizar esas herramientas.

Si se conecta una unidad extraíble durante la instalación de WINSelect, se le asigna una letra de unidad. Se recomienda desconectar las unidades extraíbles durante la instalación para evitar la aplicación involuntaria de la configuración de WINSelect.

Si se establecen las Políticas de grupo de Windows en una estación de trabajo y WINSelect establece la misma política, WINSelect prevalecerá. Si WINSelect no duplica la configuración de Política de grupo, la Política de grupo no se verá afectada.

Instalación de WINSelect Loadin

Para inslatar WINSelect Loadin en la consola Faronics Core Console se utiliza el archivo *WINSelect\_ Console\_Loadin\_Installer.exe.* No es posible instalar WINSelect Loadin en un sistema que no tenga instalada la consola Faronics Core.

Para instalar WINSelect Loadin, siga estos pasos:

1. Inserte el CD-ROM incluido en el paquete multimedia en la unidad de CD-ROM. Si descargó WINSelect a través de Internet, haga doble clic en el archivo *.exe* para comenzar el proceso de instalación.

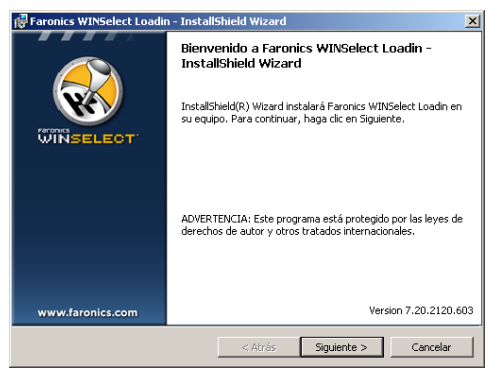

Haga clic en Siguiente (Next) para continuar.

2. Lea y acepte el contrato de licencia.

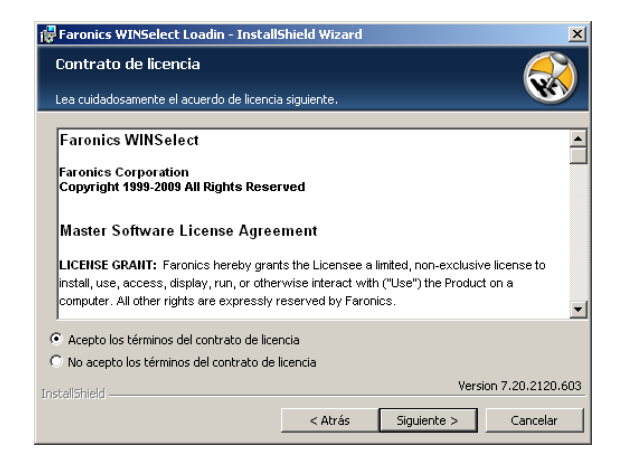

Haga clic en Siguiente (Next) para continuar.

3. Ingrese el Nombre de Usuario (User Name), la Organización (Organization) y la Clave de Licencia (Key Licence). Seleccione la casilla de verificación Use Evaluation (Usar evaluación) para instalar la versión de instalación. La versión de evaluación caducará en 30 días.

| 🙀 Faronics WINSelect Loadin - Install                                              | Shield Wizard                            |                                             | ×                       |
|------------------------------------------------------------------------------------|------------------------------------------|---------------------------------------------|-------------------------|
| Contrato de licencia                                                               |                                          |                                             |                         |
| Lea cuidadosamente el acuerdo de licenci                                           | a siguiente.                             |                                             | <b>W</b>                |
|                                                                                    |                                          |                                             |                         |
| Faronics WINSelect                                                                 |                                          |                                             | <u> </u>                |
| Faronics Corporation<br>Copyright 1999-2009 All Rights Rese                        | rved                                     |                                             |                         |
| Master Software License Agree                                                      | ement                                    |                                             |                         |
| LICENSE GRANT: Faronics hereby gran<br>install, use, access, display, run, or othe | ts the Licensee a<br>rwise interact with | limited, non-exclusiv<br>("Use") the Produc | re license to<br>t on a |
| computer. All other rights are expressly                                           | reserved by haron                        | ICS.                                        | -                       |
| Acepto los términos del contrato de lice                                           | ncia                                     |                                             |                         |
| 🔿 No acepto los términos del contrato de                                           | licencia                                 |                                             |                         |
| InstallShield                                                                      |                                          | Vers                                        | ion 7.20.2120.603       |
|                                                                                    | < Atrás                                  | Siguiente >                                 | Cancelar                |

3. Especifique la ubicación de instalación y haga clic en *Siguiente* (Next). La ubicación predeterminada es *C:\Archivos de Programa\Faronics\Faronics Core\Loadins\WINSelect* (C:\Program Files\Faronics\Faronics\Faronics Core\Loadins\WINSelect). Haga clic en Change (Cambiar) para cambiar la ubicación.

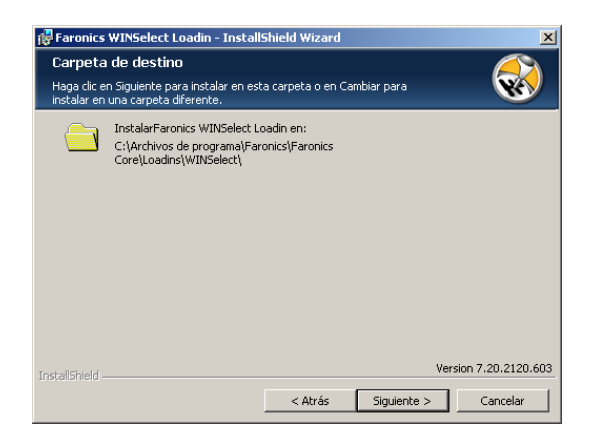

4. Haga clic en *Instalar* (Install) para completar la instalación.

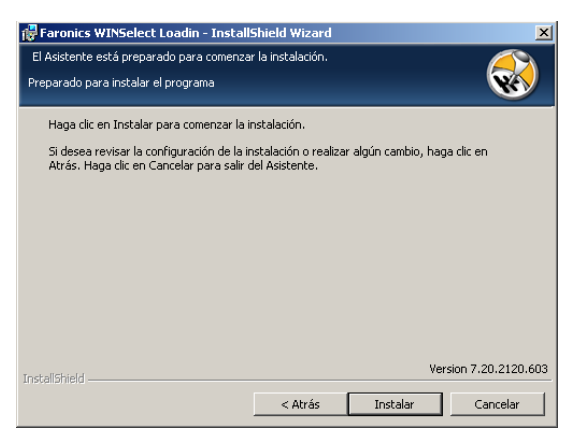

Se recomienda reiniciar la consola Faronics Core inmediatamente después de la instalación.

Instalación/actualización de WINSelect en una estación de trabajo a través de la consola Faronics Core

Puede instalar WINSelect en una estación de trabajo a través de la consola Faronics Core. Si recientemente adquirió una versión actualizada de WINSelect, puede realizar la actualización a través de la consola Faronics Core.

Para instalar/actualizar WINSelect, seleccione una o varias estaciones de trabajo, haga clic en *Configurar Estaciones de Trabajo* (Configure Workstations) en el panel derecho y seleccione *Avanzado* > *WINSelect*>*Instalar/Actualizar WINSelect*. (Advanced >WINSelect>Install/Upgrade WINSelect).

Aparecerá el cuadro de diálogo de WINSelect. Ingrese la *Contraseña*. Ingrese la clave de licencia en el campo *Clave de Licencia* (Licence Key) y haga clic en *Instalar WINSelect* (Install WINSelect). Si está utilizando una versión de evaluación, seleccione la casilla de verificación *Evaluación de Uso* (Use Evaluation). La versión de evaluación de WINSelect expirará en 30 días.

| Faronics WINS    | elect Enterprise                      |
|------------------|---------------------------------------|
| Ingrese la contr | aseña y clave de licencia (opcional). |
| Contraseña       |                                       |
| Confirmar la     |                                       |
|                  | Instale WINSelect Cancelar            |

Aplicación de la licencia en una estación de trabajo a través de la consola Faronics Core

Si está utilizando la versión de evaluación de WINSelect, puede aplicar la licencia y convertirla en una versión completa. La licencia de Faronics WINSelect se puede aplicar a través de Faronics Core Console. Realice los siguientes pasos para aplicar la licencia:

| 1. | Inicie Faronics Core Console.                                                                                                    |
|----|----------------------------------------------------------------------------------------------------|
| 2. | Haga clic con el botón derecho del mouse y seleccione Properties (Propiedades).                                                                                              |
| 3. | Haga clic en la ficha WINSelect. La ficha de WINSelect mostrará la Versión y Clave de licencia (si se trata de una versión con licencia), y el Vencimiento de la licencia.   |
| 4. | Para reiniciar la computadora después de la sesión del usuario, seleccione la casilla de verificación Reiniciar la computadora después de que termine la sesión del usuario. |

Haga clic en Editar e ingrese la clave de licencia en el campo Clave de licencia.
 Haga clic en Aplicar. Haga clic en OK (Aceptar).

#### Las licencias de Faronics funcionan de la siguiente forma:

Core Server (un componente de Faronics Core) envía automáticamente la clave de licencia a las estaciones de trabajo en las que está instalado WINSelect Client (si las computadoras están desconectadas, la clave de licencia se aplicará una vez que las computadoras estén nuevamente en línea).

La clave de licencia no se puede editar manualmente en la estación de trabajo.

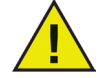

## Si la clave de licencia se ingresó cuando se instaló el Loadin, no es necesario ingresarla nuevamente en la ficha Propiedades.

#### Instalación manual de WINSelect en una estación de trabajo

Cuanso se instala WINSelect Loadin, los archivos de instalación de WINSelect de la estación de trabajo se descomprimen en el directorio C:\*Archivos de Programa\Faronics\Faronics Core\Loadins\WINSelect\Inslatador de la estación de trabajo* (C:\Program Files\Faronics\Faronics Core\Loadins\WINSelect\Workstation Installer). Para instalar WINSelect en una estación de trabajo haga doble clic en *WINSelect\_Ent\_32-bit.msi* en un sistema operativo de 32 bits.

Para instalar WINSelect en una estación de trabajo en forma manual, siga estos pasos:

1. Haga doble clic en el archivo .msi para iniciar el proceso de instalación.

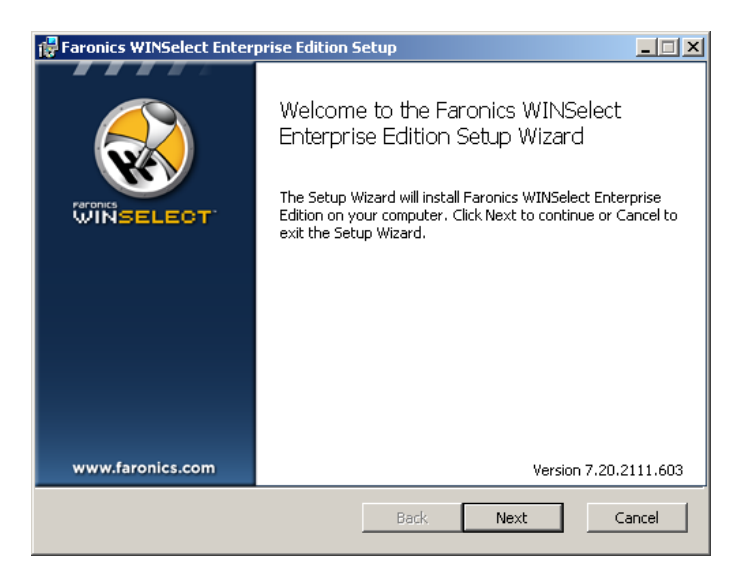

Haga clic en Siguiente (Next) para continuar.

2. Lea y acepte el contrato de licencia.

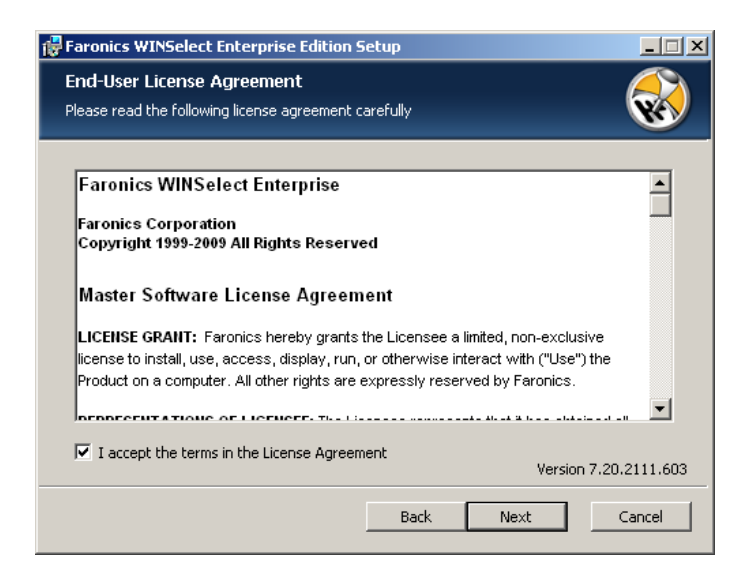

Haga clic en Siguiente (Next) para continuar.

3. Ingrese el *Nombre de Usuario*, la *Organización* y la *Clave de Licencia*. Si no tiene una Clave de licencia, seleccione la casilla *Usar evaluación*. La versión de evaluación dejará de funcionar después de 30 días. Si usted ya adquirió WINSelect, puede obtener una clave de licencia al ingresar en www.faronicslabs.com.

| 🙀 Faronics WINSelect En                  | terprise Edition Setu | ıp   |           | ×            |
|------------------------------------------|-----------------------|------|-----------|--------------|
| License Key<br>Please enter your custome | er information        |      |           |              |
| <u>U</u> ser Name:                       | Faronics Corporation  |      |           |              |
| Organization:                            | Faronics Corporation  |      |           |              |
|                                          |                       |      |           |              |
|                                          |                       |      |           |              |
|                                          |                       |      |           |              |
|                                          |                       |      |           |              |
|                                          |                       |      | Version 7 | .20.2111.603 |
|                                          |                       | Back | Next      | Cancel       |

Haga clic en Siguiente (Next) para continuar.

4. Especifique la ubicación de instalación y haga clic en *Siguiente* (Next). La ubicación predeterminada es *C:\Archivos de Programa\Faronics\WINSelect* (C:\Program Files\Faronics\WINSelect).

| Faronics WINSelect Enterprise Edition Setup                                                                                                    |
|----------------------------------------------------------------------------------------------------|
| Destination Folder         Select a folder where the application will be installed.         Select a folder where the application will be installed. |
| Install Faronics WINSelect Enterprise Edition to:                                                                                                    |
| C:\Program Files\Faronics\WINSelect\                                                                                                    |
| Browse                                                                                                    |
| Version 7.20.2111.603                                                                                                    |
| Back Next Cancel                                                                                                    |

5. Ingrese una *Contraseña de Administrador WINSelect*. Ingrese la contraseña nuevamente para confirmarla. Haga clic en *Siguiente* (Next) para continuar.

| 🙀 Faronics WINSelect Enterprise Edition Setup                                                   |                       |
|-------------------------------------------------------------------------------------------------|-----------------------|
| Installation Configuration<br>Enter the following information to personalize your installation. |                       |
| WINSelect Administrator Password                                                                |                       |
| Confirm Password                                                                                | I                     |
|                                                                                                 |                       |
|                                                                                                 | Version 7.20.2111.603 |
| Back Ne                                                                                         | Ext Cancel            |

6. Haga clic en Next. Haga clic en Instalar (Install) para completar la instalación.

Después de que se haya instalado Loadin en forma exitosa y se haya reiniciado la consola Faronics Core, en el panel Acciones (Actions) aparecerá una lista de acciones específicas de WINSelect cuando se ha seleccionado una o varias estaciones de trabajo.

Las acciones de WINSelect también están disponibles al seleccionar una o varias estaciones de trabajo y utilizar el menú contextual de clic derecho.

| Faronics Core Console - [Faronics Core Consol                              | ole\localhost(administrator)\Estacion   | es de trabajo\Estacion  | es de trabajo administra | adas\Anti-Exe | cutable]             |                    | - 7 🛛 |
|----------------------------------------------------------------------------|-----------------------------------------|-------------------------|--------------------------|---------------|----------------------|--------------------|-------|
| Archivo Acción Ver Ayuda                                                   |                                         |                         |                          |               |                      |                    |       |
|                                                                            |                                         |                         |                          |               |                      |                    |       |
| Faronics Core Console                                                      | Anti-Executable 0 estaciones de trabajo |                         |                          |               |                      | Acciones           |       |
| Incalhost(administrator) Incalhost(administrator) Incalhost(administrator) | Estación de trabajo                     | Versión (Agente) Dire   | cción MAC Dirección IP   | Tipo de OS    | Último evento del Ag | Anti-Executable    |       |
| 😑 🗮 Estaciones de trabajo administradas                                    |                                         | No hay elementos dispor | nibles en esta vista.    |               |                      | Propiedades        |       |
| <ul> <li>WINSElect</li> <li>Estaciones de trabajo descubiertas</li> </ul>  |                                         |                         |                          |               |                      | Acciones del grupo | •     |
| Personalice grupos de estaciones de trabajo                                |                                         |                         |                          |               |                      | Ver                | •     |
|                                                                            |                                         |                         |                          |               |                      | Actualizar         |       |
|                                                                            |                                         |                         |                          |               |                      | 😫 Exportar lista   |       |
|                                                                            |                                         |                         |                          |               |                      | 😰 Ayuda            | •     |
|                                                                            |                                         |                         |                          |               |                      |                    |       |
| <                                                                          | ۲                                       |                         |                          |               | >                    |                    |       |

- *Árbol de la consola*: Panel que le permite seleccionar el nodo Consola Faronics Core (Faronics Core Console), las estaciones de trabajo y los grupos, programar tareas y para visualizar los informes generados.
- *Lista de estaciones de trabajo*: Panel que le permite realizar una lista de las estaciones de trabajo que están actualmente comunicadas con la consola Faronics Core. Esta lista también muestra columnas con información específica de las estaciones de trabajo.
- *Panel de acciones*: Panel que le permite habilitar, deshabilitar y configurar WINSelect.

#### Licencia de WINSelect

Si no hay disponible una Clave de licencia, utilice la versión de evaluación de WINSelect. La versión de evaluación es válida por 30 días. Para actualizarse a una versión completa de WINSelect, ingrese una clave de licencia válida en el nodo Acerca de (About).

Si no se ingresa una Clave pasados 30 días, se deshabilitará WINSelect en la estación de trabajo.

#### Configuración de WINSelect Loadin en la consola Faronics Core

Para configurar WINSelect para una estación de trabajo en la consola Faronics Core, haga clic en *Estaciones de trabajo > Estaciones de trabajo administradas* (Workstations > Managed Workstations) y las estaciones de trabajo para las que desea configurar WINSelect y haga clic en *Configurar WINSelect*. (Configure WINSelect). Aparecerá la pantalla de configuración de WINSelect de Faronics.

Recuperación de la configuración de una estación de trabajo

Para recuperar la configuración de una estación de trabajo seleccionada, haga clic en *Recuperar* (Retrieve). Solo se puede recuperar la configuración de una estación de trabajo.

Para configurar varias estaciones de trabajo con opciones similares, importe una plantilla WINSelect del nodo Administrador (Administrator). Para más información consulte la sección sobre *Plantillas WINSelect*.

Aplicación de la configuración en la consola WINSelect Enterprise de Faronics

Cuando el administrador modifica la configuración en la consola WINSelect Enterprise, el texto del nodo se torna rojo para indicar que el administrador realizó cambios. Para aplicar los cambios, haga clic en *Aplicar* (Apply), y luego aplique la configuración solo a los paneles editados o a todos los paneles.

## **Consola WINSelect Enterprise**

El nodo Acerca de (About) de la consola WINSelect Enterprise aparece como se muestra más abajo:

| Faronics WINSelect Enterprise     Acerca de     Kiosk     Sistema     Aplicaciones     Impresoras     Política de Uso Aceptable     Administrador | Acerca de<br>WINSELEOT<br>Producto:<br>Varián                    | ? × |
|----------------------------------------------------------------------------------------------------|------------------------------------------------------------------|-----|
|                                                                                                    | Validación: Clave de producto Configurar Estado                  |     |
| Recuperar Restaurar valores prede                                                                                                    | No se pudieron recuperar las contiguraciones de s-016c134c0Udd4. | ar  |

La consola está compuesta de una serie de nodos agrupados por función común que permiten al administrador personalizar el entorno y la funcionalidad de Windows.

El modo *Kiosk* permite a los administradores crear una estación de trabajo con funcionalidad de Windows limitada y habilitar funciones clave de WINSelect en solo unos pocos pasos breves.

El nodo *Sistema* (System) contiene opciones que protegen la computadora e impiden el acceso no autorizado a la configuración clave de Windows. Aquí el administrador puede impedir los cambios a los componentes de Windows de todo el sistema.

El nodo *Aplicaciones* (Applications) permite al administrador personalizar el software que se encuentra en la estación de trabajo WINSelect. Utilice el nodo Aplicaciones para permitir y restringir el acceso a aplicaciones como Microsoft Office y distintos navegadores de Internet.

El nodo Impresora (Printer) permite a los administradores deshabilitar impresoras locales y de la red.

El nodo *Política de Uso Aceptable* (Acceptable User Policy) permite a los administradores establecer una política de uso aceptable y mostrarla a los usuarios de la estación de trabajo.

El nodo *Administrador* (Administrator) permite a los usuarios habilitar y deshabilitar WINSelect, personalizar la configuración de WINSelect, como la creación de sesiones de usuario, y agregar o cambiar contraseñas. También pueden crearse plantillas de WINSelect.

Haga clic en cualquier nodo para configurar la estación de trabajo.

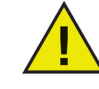

Para aplicar cualquier nuevo cambio configurado en la consola, haga clic en Aplicar (Apply).

## Sistema

El nodo Sistema (System) le permite configurar las opciones a nivel del sistema.

| 😯 Faronics WINSelect Enterprise                                                                                                    |                                                                                                    | ? )     |
|----------------------------------------------------------------------------------------------------|----------------------------------------------------------------------------------------------------|---------|
| Acerca de<br>Kiosk<br>Sistema<br>Panel de control<br>Escritorio y barra de tareas de 1                                                                                                    | Administrador de tareas                                                                                                    |         |
| Unidades y extensiones de arc     Merú Inicio     Restricciones de red     Teclas de acceso directo     Aplicaciones     Merú     Navegador de Internet     Merú     Navegador de Internet     Merústristador     Plantillas administrativas (ADM'     Sesión de usuario     Plantillas vilhSelect | Explorador de Windows  Explorador de Windows  Deshabilitar rutas UNC  Deshabilitar manipulación de carpetas  Deshabilitar la función arrastrar y soltar |         |
| Recuperar Restaurar valores prede                                                                                                    | Estado<br>No se oudieron recuperar las configuraciones de s-016c134c00dd4.<br>eterminados Ayuda Aceptar Cancelar                                        | Aplicar |

Para deshabilitar el Administrador de tareas, seleccione *Deshabilitar Administrador de Tareas (Disable Task Manager)*. Esto evita que el usuario tenga acceso al Administrador de Tareas y asegura que las tareas y los procesos que están actualmente en ejecución puedan ser finalizados solamente por un usuario autorizado.

Seleccione *Deshabilitar el clic derecho* (Disable right-click) para evitar que los usuarios tengan acceso a comandos como *Ver, Pegar, Copiar, y Propiedades* en el Explorador de Windows.

Seleccione *Deshabilitar Rutas UNC* (Convención de Nomenclatura Uniforme/Universal) (Disable UNC -Uniform/Universal Naming Convention- Paths) para evitar que los usuarios accedan a los recursos compartidos de la red.

Seleccione *Deshabilitar manipulación de carpetas* (Disable Folder Manipulation) para impedir que se cambie el nombre, muevan o eliminen carpetas. Esto evita que los usuarios cambien el nombre o la ubicación de carpetas a través de Explorador de Windows.

Seleccione *Deshabilitar la función Arrastrar y soltar* (Disable Drag-and-Drop) para prohibir a los usuarios mover archivos y carpetas a diferentes ubicaciones. Esta opción además deshabilita la selección de texto e imágenes al arrastrar el puntero del mouse en todas las aplicaciones.

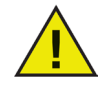

Las opciones Deshabilitar Administrador de tareas y rutas UNC se habilitan automáticamente y no es posible configurarlas cuando está habilitado el modo Kiosk.

#### Panel de control

El nodo Panel de Control (Control Panel) ofrece opciones para restringir la visualización de subprogramas del Panel de Control de Windows. Es posible acceder al Panel de Control de Windows, pero los iconos pueden estar ocultos en forma selectiva.

| Faronics WINSelect Enterprise                                                                                                    |                                                                                                    | ?  |
|----------------------------------------------------------------------------------------------------|----------------------------------------------------------------------------------------------------|----|
| Acerca de<br>Klosk<br>Sittena<br>Ecritorio y barta de tareas de '<br>Unidadey setemisiones de ace<br>Menú Inicio<br>Restricciones de red<br>Teclas de acceso directo<br>Aplicaciones<br>Menú<br>Navegador de Internet<br>Impresoras<br>Política de Uso Aceptable<br>Administrador<br>Pantillas deministrivas (ADM<br>Sestin de uruaxio<br>Política de Uso Aceptable | Panel de control  Motitar subprogramas  Cultar los subprogramas seleccionados  Especificar subprograma  Agreger  Outer |    |
| <                                                                                                    | Estado<br>No se pudieron recuperar las configuraciones de s-016c134c00dd4.                                             |    |
| Recuperar Restaurar valores predet                                                                                                    | eminados Ayuda Aceptar Cancelar Apric                                                                                  | ar |

Aún es posible acceder a algunas opciones de configuración del Panel de Control, y cambiarlas a través de una línea de comandos o del cuadro de diálogo *Ejecutar* (Run).

Para permitir el acceso a todo el Panel de Control, seleccione *Mostrar Subprogramas* (Show Applets). Esta opción muestra cada subprograma encontrado en el Panel de Control de la estación de trabajo. Para impedir el acceso a cada subprograma del Panel de Control, seleccione *Ocultar todos los Subprogramas (Hide all Applets). Mostrar Subprogramas* (Show Applets) y *Ocultar Todos los Subprogramas* (Hide All Applets) no permiten ni restringen subprogramas específicos.

Para indicar subprogramas específicos haga clic en *Ocultar Subprogramas Seleccionados* (Hide selected Applets) y marque la casilla junto al subprograma que se restringirá. Una casilla sin seleccionar junto al subprograma significa un subprograma que puede mostrarse y que está accesible.

Para agregar un subprograma a la lista, ingrese el nombre del subprograma en el campo *Especificar Subprograma* (Specify Applet) y haga clic en *Agregar* (Add).

Para eliminar un subprograma, resáltelo en la lista y haga clic en *Eliminar* (Remove). Aún aparece un subprograma eliminado en el Panel de Control. Solo se ha eliminado de la lista de subprogramas del Panel de Control de WINSelect.

#### Escritorio y barra de tareas de Windows

El nodo Escritorio y barra de tareas de Windows (Desktop and Windows Taskbar) ofrece opciones para restringir el uso del escritorio de la estación de trabajo y la barra de tareas de Windows.

| - Acerca de<br>Kiosk                                  | Escritorio                                                                             |
|-------------------------------------------------------|----------------------------------------------------------------------------------------|
| - Sistema                                             | Deshabilitar el clic derecho en el escritorio                                          |
| Panel de control<br>Escritorio y barra de tareas de l | Deshabilitar el clic derecho en los iconos del escritorio                              |
| Unidades y extensiones de arc                         | <ul> <li>Ocultar todos los íconos</li> <li>Ocultar los íconos seleccionados</li> </ul> |
| Menú Inicio                                           |                                                                                        |
| Teclas de acceso directo                              |                                                                                        |
| Aplicaciones                                          |                                                                                        |
| Microsoft Office                                      |                                                                                        |
| - Menú<br>Navegador de Internet                       |                                                                                        |
| - Impresoras                                          |                                                                                        |
| - Política de Uso Aceptable                           | Barra de tareas                                                                        |
| - Administrador<br>Riantillae administrativae (ADM)   | Oradatival die deletate en band de tareas                                              |
| - Sesión de usuario                                   | Coultar los iconios de la barra de taleas                                              |
| Plantillas WINSelect                                  | Deshabilitar centro de acciones (Windows 10)                                           |
|                                                       | Estado                                                                                 |
|                                                       | No se pueden recuperar configuraciones de estaciones de trabajo múltiples.             |
|                                                       |                                                                                        |
|                                                       |                                                                                        |

*Deshabilitar el clic derecho en el Escritorio* evita que los usuarios puedan hacer clic con el botón derecho del mouse en el escritorio. No podrán acceder al menú y comandos de clic derecho como *Nuevo* (New) y *Properties* (Properties).

*Deshabilitar el clic derecho en los iconos del Escritorio* evita que los usuarios puedan hacer clic con el botón derecho del mouse en el escritorio. No podrán acceder a comandos como *Abrir* (Open). El usuario tampoco podrá eliminar accesos directos o cambiarles el nombre.

Los dos botones de opción *Ocultar todos los iconos* (Hide all icons) y *Ocultar iconos seleccionados* (Hide selected icons) indican cuáles son los iconos del escritorio que pueden ocultarse. WINSelect reconoce los iconos del escritorio en la estación de trabajo y muestra una lista de estos. Oculte los iconos seleccionados al seleccionar el botón de opción *Ocultar iconos seleccionados* (Hide selected Icons) y seleccionar la casilla para cada icono a ser ocultado.

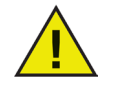

Si el modo Kiosk está habilitado, no es posible realizar cambios a este nodo. El nodo Deshabilitar el clic derecho en el sistema (Disabling Right-click in the System) también deshabilita las dos opciones Deshabilitar el clic derecho (Prevent Rightclick) en el nodo Escritorio y barra de tareas de Windows (Desktop and Windows Taskbar).

#### Unidades y extensiones de archivos

El nodo Unidades y extensiones de archivo (Drives and File Extensions) ofrece opciones para restringir el acceso a unidades y extensiones de archivos especificadas para cada aplicación instalada en la estación de trabajo.

| Faronics WINSelect Enterprise     Acerca de     Kinsk     Sistema     Panel de control     Ecritorio y barra de tareas de 1     Unidade y extensiones de ace     Menú Inicio     Restrucciones de red     Teclas de acceso directo     Aplicaciones     Menú     Navegador de Internet     Impresoras     Política do los Aceptable     Administedor | Unidades y extensiones de archivo<br>Deshabilitar las unidades seleccionadas<br>Seleccionar todo Deseleccionar todo Deseleccionar todo<br>Seleccionar todo Deseleccionar todo<br>Beseleccionar todo Deseleccionar todo<br>Bateleccionar todo<br>Bateleccionar todo | ?× |
|----------------------------------------------------------------------------------------------------|----------------------------------------------------------------------------------------------------|----|
| Administrador     Plantillas administrativas (ADM)     Second usuario     Plantillas WINSelect                                                                                                    | Deshabiltar unidades extraíbles     Agregar extensión     Deshabiltar acceso al directorio del usuario  Estado No se puderon recuperar las configuraciones de s-016c134c00dd4.                                                                                                    |    |
| Recuperar Restaurar valores predet                                                                                                    | erminados Ayuda Aceptar Cancelar Aplicer                                                                                                    |    |

Seleccione las unidades y extensiones de archivos disponibles para ser deshabilitadas al seleccionar la casilla junto a cada una. Utilice las opciones *Seleccionar Todo* (Select All) o *Deseleccionar Todo* (Deselect All) si se lo requiere.

Las estructuras de archivos y directorios no son visibles una vez habilitada esta función. Por ejemplo, si se seleccionan todas las unidades, no estará permitido explorar los directorios contenidos dentro de ellas. Si no hay una unidad seleccionada pero se selecciona una extensión de archivo, entonces se deshabilitará la extensión de archivo en todas las unidades.

Si la unidad del sistema está deshabilitada, el acceso al directorio del usuario no está deshabilitado en forma predeterminada. Para impedir el acceso, seleccione *Deshabilitar acceso al directorio del usuario* (Disable access to user's directory). Por ejemplo, si *C*: está listado como la unidad de sistema, al seleccionar la casilla junto a *C*: se habilita la casilla *Deshabilitar acceso al directorio del usuario* (Disable access to user's directory). Por ejemplo, si *C*: está listado como la unidad de sistema, al seleccionar la casilla junto a *C*: se habilita la casilla *Deshabilitar acceso al directorio del usuario* (Disable access to user's directory). Ahora, el administrador puede elegir restringir el acceso del usuario a la

carpeta *C*:\*Documents and Settings*\*User* del directorio marcando la casilla. El usuario solo podrá acceder al *Escritorio*. Esta opción solo está disponible cuando se selecciona la casilla de la letra de la unidad del sistema. Deseleccione la casilla para permitir a los usuarios guardar y crear archivos dentro de su propio directorio. Para evitar el acceso a unidades extraíbles, seleccione la casilla de unidades extraíbles. Esta opción evita que los usuarios puedan ver cualquier unidad extraíble conectada. Para deshabilitar el uso de extensiones de archivo, seleccione la extensión deseada. Para agregar otra extensión de archivo a la lista, ingrese la extensión en el campo provisto y haga clic en *Agregar Extensión* (Add extension). Una vez habilitada, esta función impide el acceso a archivos o la creación de estos con la extensión especificada.

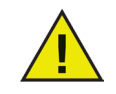

Si se conecta una unidad extraíble durante la instalación y configuración de WINSelect, se le asigna una letra de unidad. Se recomienda desconectar las unidades extraíbles durante la instalación y configuración para evitar la aplicación involuntaria de la configuración de WINSelect a la unidad extraíble.

#### Menú Inicio

El nodo Menú Inicio ofrece opciones para restringir el acceso al menú Inicio de la estación de trabajo. Personalice el acceso al menú Inicio seleccionando una o más opciones.

| - Acerca de                                                                                                    | Menú Inicio                                                                                                    |   |
|----------------------------------------------------------------------------------------------------|----------------------------------------------------------------------------------------------------|---|
| Kiosk                                                                                                    | Habilitar menú Inicio                                                                                                    |   |
| E- Sistema                                                                                                    | Desactivar todos los elementos del Menú Inicio                                                                                                    |   |
| - Panel de control                                                                                                    | Desactivar elementos del Menú Inicio seleccionados                                                                                                    |   |
| Unidades y extensiones de arc                                                                                                    | Acceso a Buscar (Windows 8)                                                                                                    | * |
| Participana do rod                                                                                                    | Acceso a Configuración (Windows 8)                                                                                                    | - |
| - Restricciones de red                                                                                                    | 4 III                                                                                                    |   |
| Navegador de Internet     Impresoras     Política de Uso Aceptable     Administrador     Puntillas administrativas (ADM)     Sesión de usuaro     Plantillas WINSelect | Siempre iniciar en escutorio (solo Windows 8)     Ocultar vista de tareas (solo Windows 10)     Deshabilitar desinstalación de aplicaciones     Deshabilitar anclaje de aplicaciones en barra de tareas     Deshabilitar clic con botón secundano en mosaicos y personalización de     pantalla de inicio |   |
|                                                                                                    | Estado<br>No se pueden recuperar configuraciones de estaciones de trabajo múltiples.                                                                                                    |   |

Habilitar menú Inicio: seleccione esta opción para permitir el acceso al menú Inicio. Deshabilitar todos los elementos del menú Inicio: seleccione esta opción para deshabilitar el menú Inicio por completo.Deshabilitar elementos seleccionados del menú Inicio: seleccione esta opción para deshabilitar los elementos seleccionados del menú Inicio. Active la casilla de verificación correspondiente a los elementos específicos / versión del sistema operativo que desee deshabilitar. Deshabilitar clic con botón secundario en elementos del menú Inicio: seleccione esta opción para deshabilitar el clic con el botón secundario en elementos del menú Inicio de manera que el usuario no pueda acceder al menú secundario. Esta opción no está disponible en Windows 8.1. Habilitar estilo clásico del menú Inicio: seleccione esta opción para habilitar el estilo clásico del menú Inicio. Está opción está disponible en Windows 7 y anteriores.

#### Windows 8.1/Windows 10 versión 1803

Seleccione las opciones siguientes si Windows 8.1 está instalado en los equipos gestionados: Reiniciar siempre en Escritorio (solo Windows 8.1): seleccione esta opción si desea que los equipos se reinicien siempre en modo Escritorio. Si no se selecciona esta opción, los equipos con Windows 8.1 se reiniciarán en la pantalla de inicio de forma predeterminada.

Ocultar vista de tareas (solo Windows 10 versión 1803): active esta casilla de verificación para deshabilitar la vista de tareas en Windows 10 versión 1803. La lista de tareas permite alternar entre los programas que se están ejecutando en el equipo.

Deshabilitar desinstalación de aplicaciones: seleccione esta opción para deshabilitar la desinstalación de aplicaciones por parte del usuario (Windows 8.1).

Deshabilitar anclaje de aplicaciones en barra de tareas: seleccione esta opción para deshabilitar el anclaje de aplicaciones en la barra de tareas por parte del usuario (Windows 8.1).

Deshabilitar clic con botón secundario en mosaicos y personalización de pantalla de inicio: seleccione esta opción para deshabilitar la opción de hacer clic con el botón secundario en mosaicos de la pantalla de inicio, así como deshabilitar la personalización de la pantalla de inicio por parte del usuario.

#### Restricciones de red

El nodo Restricciones de Red (Network Restrictions) ofrece opciones de restricción de red. Con estas opciones, los administradores pueden limitar el acceso a sitios web específicos.

| 😽 Faronics WINSelect Enterprise                                                                                                    |                                                                                                    | ? >  |
|----------------------------------------------------------------------------------------------------|----------------------------------------------------------------------------------------------------|------|
| Acerca de     Kiosk     Sistema     Penel de control     Ecritorio y barra de tareas de '     Unidades y extensiones de arc     Mentú Incio     Restricciones de red     Teclas de acceso directo     Aplicaciones     Microsoft Office     Menú     Navegador de Internet     Impresoras     Política de Uso Aceptable     Administrativas (ADM)     Seisión de usuaio     Plantillas WINSelect | Restricciones de red                                                                                                |      |
| Recuperar Restaurar valores prede                                                                                                    | Estado<br>No se pudieron recuperar las configuraciones de s-016c134c00dd4.<br>terminados Ayuda Aceptar Cancelar Apr | icar |

Para aplicar restricciones de red en la estación de trabajo, marque Habilitar (Enable).

Para restringir un nombre de dominio específico, ingréselo en *Especificar el URL* (Specify the URL) y haga clic en *Agregar* (Add). El nombre aparecerá en la lista.

Para restringir una dirección IP o un rango de direcciones IP, ingrese las direcciones en los campos provistos y haga clic en *Agregar* (Add). Las direcciones aparecerán en la casilla de la lista.

Si se especifica un rango de direcciones, cada dirección individual dentro del rango estará restringida o permitida, según el botón de opción seleccionado (*Permitir seleccionados* -Allow Selected- o *No permitir seleccionados* -Disallow Selected-).

Seleccione los botones de opción *Permitir seleccionados* o *No permitir seleccionados* para especificar el comportamiento de la lista. Restrinja o permita los rangos o nombres de dominio seleccionados según las entradas que estén seleccionadas. Si está seleccionada la opción *Permitir seleccionados* se permitirá la entrada de la lista seleccionada. Si está seleccionada la opción *No permitir seleccionados* no se permitirá la entrada de la lista seleccionada.

Para eliminar un elemento de la casilla de la lista, seleccione el elemento y haga clic en *Eliminar* (Remove).

| Acerca de                                         | Restricciones de red                                             |  |
|---------------------------------------------------|------------------------------------------------------------------|--|
| Kiosk                                             | ✓ Habilitar                                                      |  |
| 🖯 Sistema                                         |                                                                  |  |
| - Panel de control                                | Especifique el URL:                                              |  |
| — Escritorio y barra de tareas de '               |                                                                  |  |
| <ul> <li>Unidades y extensiones de arc</li> </ul> | Agregar                                                          |  |
| Menú Inicio                                       |                                                                  |  |
| Restricciones de red                              | Especificar la dirección IP (o el rango):                        |  |
| - Teclas de acceso directo                        |                                                                  |  |
| <ul> <li>Aplicaciones</li> </ul>                  | Agregar                                                          |  |
| Microsoft Office                                  |                                                                  |  |
| - Menú                                            | Habilitar lo seleccionado     O Deshabilitar lo seleccionado     |  |
| - Navegador de Internet                           | webmessenger, msn. com                                           |  |
| Impresoras                                        |                                                                  |  |
| - Política de Uso Aceptable                       |                                                                  |  |
| 🗄 Administrador                                   |                                                                  |  |
| Plantillas administrativas (ADM                   |                                                                  |  |
| - Sesión de usuario                               | Quitar                                                           |  |
| Plantillas WINSelect                              |                                                                  |  |
|                                                   |                                                                  |  |
|                                                   | Estado                                                           |  |
|                                                   | No se pudieron recuperar las configuraciones de s-016c134c00dd4. |  |
|                                                   |                                                                  |  |
|                                                   |                                                                  |  |

Teclas de acceso directo

El nodo Teclas de acceso directo (Hotkeys) ofrece opciones para restringir el uso de teclas de acceso directo específicas en el nivel de sistema. Las combinaciones de teclas que funcionan en múltiples aplicaciones pueden deshabilitarse independientemente de cuál aplicación esté habilitada en la estación de trabajo.

| Interprise WINSelect Enterprise                                                                                                    |                                                                                                    | <u>?×</u>                                                                                                    |
|----------------------------------------------------------------------------------------------------|----------------------------------------------------------------------------------------------------|----------------------------------------------------------------------------------------------------|
| Acerca de     Kiosk     Sistema     Panel de control     Escritorio y barra de tareas de      Unidades y extensiones de arc     Menú Inicio     Restricciones de red     Teclas de acceso directo     Aplicaciones     Menú     Navegador de Internet     Impresoras     Política de Uso Aceptable     Administrativas (ADM)     Sesión de usuario | Teclas de acceso directo         Seleccionar las teclas de acceso directo         Alt + A         Alt + B         Alt + C         Alt + C         Alt + C         Alt + C         Alt + C         Alt + C         Alt + C         Alt + C         Alt + C         Alt + C         Alt + C         Alt + C         Alt + C         Alt + C         Alt + C         Alt + C         Alt + G         Alt + G         Alt + H         Alt + H         Alt + H         Alt + H         Alt - C         Alt - C         Alt + G         Alt + C         Alt + H         Alt + H         Alt + H         Alt - C         Alt - C         Alt + H         Alt - C         Alt - C         Alt - C         Alt - C         Alt - C         Alt - C         Alt - C         Alt - C         Alt - C         Alt - C         Alt - C | a deshabilitar         Seleccionar todo         Alt + Pirrt Scm       Alt + V         Alt + R       Alt + V         Alt + R       Alt + X         Alt + Shift + Tab       Alt + Z         Alt + Shift + Tab       Backspace         Alt + I       Desclection         Alt + Tab       Backspace         Alt + U       Ctrl + Enter |
| Recuperar Restaurar valores prede                                                                                                    | Estado<br>No se pudieron recuperar las configuracione<br>terminados Ayuda                                                                                                    | 25 de s-016c134c00dd4.           Aceptar         Cancelar         Aplicar                                                                                                    |

Seleccione las teclas de acceso directo en la lista que se deshabilitarán en la estación de trabajo. Haga clic en *Seleccionar Todo* (Select All) o *Deseleccionar Todo* (Deselect All) para seleccionar o deseleccionar todas las teclas de acceso directo.

Los teclas de acceso directo que no aparecen en la lista pueden agregarse ingresando la combinación de teclas y haciendo clic en el botón *Agregar a la lista* (Add to List).

La opción *Eliminar* (Remove) elimina solamente combinaciones de teclas personalizadas agregadas por un administrador.

| Acerca de                                         | Teclas de acceso     | directo                  |                          |                    |
|---------------------------------------------------|----------------------|--------------------------|--------------------------|--------------------|
| Kiosk                                             | Seleccionar las      | teclas de acceso direc   | sto a deshahilitar       |                    |
| E- Sistema                                        | 0000000101100        |                          |                          |                    |
| Panel de control                                  |                      |                          | Seleccionar todo         | Deseleccionar todo |
| Escritorio y barra de tareas de '                 |                      |                          |                          |                    |
| <ul> <li>Unidades y extensiones de arc</li> </ul> | Alt + A              |                          | Alt + Prnt Scm           |                    |
| - Menú Inicio                                     |                      | ∐ Alt+J                  |                          | Alt + W            |
| - Restricciones de red                            | Alt+C                | 📋 Alt + K                | ∐ Alt + R                | Alt +X             |
| Teclas de acceso directo                          | Alt + D              | Alt + L                  | Alt + S                  |                    |
| - Aplicaciones                                    | Alt + E              | Alt + M                  | Alt + Shift + Tab        |                    |
| - Microsoft Office                                |                      |                          |                          | Application        |
| Menú                                              | Alt + G              | ∐ Alt+U                  | Alt + I ab               | Backspace          |
| - Navegador de Internet                           | Alt+H                | 📋 Alt + P                | 📋 Alt + U                | Utrl + Enter       |
| Impresoras                                        |                      |                          |                          |                    |
| Política de Uso Aceptable                         |                      |                          |                          |                    |
| Administrador                                     | Especificar la te    | cla de acceso directo    |                          |                    |
| Plantillas administratiuas (ADM)                  |                      |                          |                          |                    |
| Casián de consein                                 | Ninguno              |                          | Agregar a la lista       | Quitar             |
| Di vil Malano                                     |                      |                          |                          |                    |
| Plantillas WINSelect                              |                      |                          |                          |                    |
|                                                   | Estado               |                          |                          |                    |
|                                                   | No se pudieron recu  | nerar las configuracion  | nes de s-016c134c00dd4   |                    |
|                                                   | No se pudicion field | porar las contriguíacios | 103 0013101001340000044. |                    |
|                                                   |                      |                          |                          |                    |
|                                                   |                      |                          |                          |                    |

### **Aplicaciones**

El nodo Aplicaciones (Applications) permite la personalización de las aplicaciones.

Esta opción no está disponible cuando el modo Kiosk está habilitado. Si los administradores desean crear un entorno Windows que incluya solamente aplicaciones específicas, pero no desean crear un Kiosk de WINSelect, puede especificar las aplicaciones deseadas en este nodo.

| Interprise WINSelect Enterprise                                                                                                    |                                                                                                    | <u>? ×</u> |
|----------------------------------------------------------------------------------------------------|----------------------------------------------------------------------------------------------------|------------|
| Acerca de     Kiosk     Sistema     Panel de control     Escritorio y barra de tareas de '     Unidades y extensiones de arc     Merú Inicio     Restricciones de red     Teclas de acceso directo     Microsoft Office     Merú     Navegador de Internet     Impresoras     Política de Uso Aceptable     Administrador     Paltilae adorisistrativas (ADM) | Aplicaciones Permitir solamente las aplicaciones seleccionadas No permitir las aplicaciones seleccionadas Geleccionar todo Deseleccionar todo |            |
| - Sesión de usuario<br>- Plantillas WINSelect                                                                                                    | Listar todos los programas Agregar Quitar                                                                                                    |            |
|                                                                                                    | Estado<br>No se pudieron recuperar las configuraciones de s-016c134c00dd4.                                                                    |            |
| Recuperar Restaurar valores predete                                                                                                    | erminados Ayuda Aceptar Cancelar Aplicar                                                                                                    |            |

Para completar la lista con todos los archivos *.exe* disponibles encontrados en la carpeta Archivos de Programa (Program files), seleccione *Listar todos los programas (List All Programs)*. Utilice las opciones disponibles para seleccionar o deseleccionar todas las aplicaciones, para listar todas las aplicaciones o para eliminar aplicaciones de la lista.

Para agregar una aplicación individual, haga clic en el botón *Agregar* (Add). Busque el archivo *.exe* de la aplicación deseada y haga clic en *Abrir* (Open).

Permita que se ejecuten solamente aplicaciones específicas, o que se impida la ejecución de aplicaciones específicas. Cada aplicación debe tener una casilla seleccionada al lado para indicar el comportamiento de la lista. Si una aplicación habilitada abre una segunda aplicación, la segunda aplicación también debe incluirse en la lista.

Una aplicación deshabilitada se reconoce por el nombre, no por la ubicación. Si una aplicación se especifica como deshabilitada y luego se mueve a una carpeta diferente, WINSelect aún impedirá que se abra.

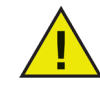

Seleccionar Aplicaciones de la carpeta de sistema de Windows puede ocasionar la inestabilidad del sistema.

Para eliminar una aplicación, haga clic en el botón Eliminar (Remove).

#### Microsoft Office

El nodo Microsoft Office ofrece opciones para restringir el acceso a los elementos del menú de Microsoft Office. Las opciones administrativas de Microsoft Office se listan para permitir al administrador impedir a los usuarios la manipulación no autorizada de estas opciones de configuración.

| WINSelect Enterprise de Faronics                                                                                                    |                                                                                                    | ? |
|----------------------------------------------------------------------------------------------------|----------------------------------------------------------------------------------------------------|---|
| Acerca de<br>- Kiosk<br>- Sistema<br>- Panel de control<br>- Escritorio y barra de tareas de '<br>- Unidades y extensiones de arc<br>- Menú Incio<br>- Restricciones de red<br>- Teclas de acceso directo<br>- Aplicaciones<br>- Menú<br>- Navegador de Internet<br>- Impresoras<br>- Política de Uso Acceptable<br>- Administrador<br>- Plantillas administrativas (ADM<br>- Sesión de usuario<br>- Plantillas WINSelect | Microsoft Office Seleccionar los elementos del menú a deshabilitar           Deshabilitar macro           Deshabilitar editor de VB           Deshabilitar i de orplementos           Deshabilitar la ejecución de aplicaciones Visual Basic.           Deshabilitar veb           Deshabilitar detectar y reparar |   |
| Peouserar     Peouserar                                                                                                    | Estado<br>Configuraciones recuperadas con éxito para client2.                                                                                                    |   |

Seleccione los elementos del menú de la lista que restringirán los elementos del menú de las aplicaciones Microsoft Office en la estación de trabajo. Seleccione los elementos de menú de la lista y haga clic en *Aplicar* (Apply).

Los siguientes programas de Microsoft Office pueden deshabilitarse al seleccionar la casilla que se encuentra al lado:

Deshabilitar macro deshabilita las macros y las teclas de acceso directo que se muestran.

*Deshabilitar editor de VB* deshabilita las macros, el editor Visual Basic y las teclas de acceso directo que se muestran.

*Deshabilitar Plantillas y complementos* deshabilita las plantillas y los complementos para Microsoft Office.

Deshabilitar la ejecución de aplicaciones Visual Basic deshabilita la ejecución de programas Visual Basic.

Deshabilitar web deshabilita la barra de herramientas Web de Microsoft Office.

Deshabilitar detectar y reparar deshabilita la opción Detectar y Reparar del menú Ayuda.

#### Menú

El nodo Menú ofrece opciones para restringir el acceso a elementos específicos del menú dentro de aplicaciones seleccionadas.

| Faronics WINSelect Enterprise                                                                                                    |                                                                     | <u>? ×</u>                       |
|----------------------------------------------------------------------------------------------------|---------------------------------------------------------------------|----------------------------------|
| Acerca de                                                                                                    | Configuración de menú                                               |                                  |
| <ul> <li>─ Klosk</li> <li>─ Sistema</li> <li>─ Panel de control</li> <li>─ Escritorio y barra de tareas de <sup>5</sup></li> <li>─ Unidades y extensiones de arc</li> <li>─ Menú Inicio</li> </ul> | Seleccionar la aplicación Seleccion<br>a deshabil                   | ar los elementos del menú<br>tar |
| Restricciones de red     Teclas de acceso directo     Aplicaciones     Microsoft Office     Menú                                                                                                   |                                                                     |                                  |
| <ul> <li>Navegador de Internet</li> <li>Impresoras</li> <li>Política de Uso Aceptable</li> <li>Administrador</li> </ul>                                                                            |                                                                     |                                  |
| Plantillas administrativas (ADM)<br>Sesión de usuario<br>Plantillas WINSelect                                                                                                    | Grabar Quitar                                                       |                                  |
|                                                                                                    | Estado<br>No se pudieron recuperar las configuraciones de s-016c134 | c00dd4.                          |
| Recuperar Restaurar valores prede                                                                                                    | erminados Ayuda Aceptar                                             | Cancelar Aplicar                 |

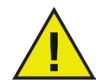

WINSelect registrará el menú solo para los productos que se adhieran a la estructura de menú de Microsoft. Los menús de productos que tengan una estructura de menú diferente no se registrarán en forma correcta.

Para registrar un menú que se restringirá:

1. Seleccione la aplicación específica haciendo clic en *Registrar* (Record) y busque el archivo ejecutable (*.exe*). En el ejemplo que se encuentra más abajo, se seleccionó la aplicación *Bloc de Notas* (Notepad).

| Buscar en: WINDOWS<br>Buscar en: WINDOWS                                                                                                    | \brir                                                               |                                                                                                    |                                                                                                    |                                                                                                    | ? ×   |
|----------------------------------------------------------------------------------------------------|---------------------------------------------------------------------|----------------------------------------------------------------------------------------------------|----------------------------------------------------------------------------------------------------|----------------------------------------------------------------------------------------------------|-------|
| Image: Second second second               | Buscaren: 🚺                                                         | scar en: 🔁 WINDOWS                                                                                                    |                                                                                                    | - 🕜 🤣 📂 🛄-                                                                                                    |       |
| Image: Milling Milling Millin | Documentos<br>recientes<br>Escritorio<br>Mis<br>documentos<br>Mi PC | Antos<br>AppPatch<br>assembly<br>Connection Wizar<br>Consors<br>Cursors<br>Debug<br>Driver Cache<br>Ponts<br>Help<br>ime<br>java<br>Media | Microsoft.NET  Miscrosoft.NET  Miscrosoft.NET  Miscrosoft.NET  Miscrosoft.NET  Miscrosoft.NET  Miscrosoft.NET  Miscrosoft.NET  Miscrosoft.NET  Miscrosoft.NET  Miscrosoft.Net  Miscrosoft.Net | System 32 Temp Uwain_32 Web WinSxS Sexplorer Shh ToSKMAN TASKMAN TASKMAN TASKMAN TASKMAN tunk_16 twunk_16 Stwunk_32 Swinhlp32 |       |
| Mis sitios de red Nombre:                                                                                                    | Mis sitios de red                                                   | de red Nombre:                                                                                                    |                                                                                                    | T                                                                                                    | Abrir |

- 2. Abra los menús a restringir de a uno por vez. WINSelect Menu Recorder (Grabadora de menú de WINSelect) registra el menú seleccionado.
- 3. Cierre la aplicación.

| Acerca de                                                                                                    | r⊂Configuración de menú                                                                                                    |  |
|----------------------------------------------------------------------------------------------------|----------------------------------------------------------------------------------------------------|--|
| Kiosk     Sistema     Panel de control     Escritorio y barra de tareas de <sup>1</sup> Unidades y extensiones de arc     Menú Inicio     Restricciones de red     Teclas de acceso directo     Adicaciones     Menú     Navegador de Internet     Impresoras     Política de Uso Aceptable     Administrador     Plantillas valNselect | Seleccionar la aplicación Seleccionar los elementos del menú a deshabilitar Seleccionar los elementos del menú a deshabilitar Seleccionar los elementos del menú elementos del menú elementos de |  |
| Recuperar Restaurar valores predete                                                                                                    | Estado<br>No se pudieron recuperar las configuraciones de s-016c134c00dd4.<br>erminados Ayuda Aceptar Cancelar Aplica                                                                                                    |  |

WINSelect muestra el archivo .exe seleccionado a la izquierda y los elementos del menú que abrió el administrador a la derecha. Haga clic en los comandos de menú específicos dentro de la estructura de árbol para restringir comandos individuales dentro de esos menús.

Una vez habilitado, el usuario podrá acceder a los comandos dentro de la aplicación pero no podrá utilizarlos.

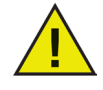

Una vez que han sido seleccionados, no es posible realizar cambios a un conjunto de comandos de menú. Debe eliminarse el archivo .exe de la lista de menú y repetirse el proceso.

No es posible registrar los comandos de menú para Microsoft Office.

#### Navegador de Internet

El nodo Navegador de Internet (Internet Browser) ofrece opciones para restringir el acceso a las funciones y menús del navegador de Internet. Habilita estas funciones cuando se requiere a los usuarios acceder a Internet, pero no se les permite guardar ubicaciones, imprimir páginas, acceder al menú favoritos, etc.

| Acerca de     Kosk     Sistema     Panel de control     Escritorio y barra de tareas de \     Unidades y extensiones de arc     Menú finicio                                                                          | Navegador de Internet Deshabilitar el clic den Imposibilitar la apertura Quitar barra de direcci Página principal: | scho<br>i de archivos o carpetas desde la barra de direcciones<br>ones (solo Internet Explorer 9.0 o superior) |
|----------------------------------------------------------------------------------------------------|----------------------------------------------------------------------------------------------------|----------------------------------------------------------------------------------------------------|
| Restricciones de red     Teclas de acceso directo     Aplicaciones     Microsoft Office     Menú     Navegador de internet     Impresoras     Política de Uso Aceptable     Administrativas (ADM)     Sesié de usuado | Menús<br>Seleccionar navegador<br>Internet Explorer<br>Mozila Firefox                                              | Seleccionar los elementos del menú a deshabilitar                                                              |
| Plantillas WINSelect                                                                                                    | Estado<br>Se aplicaron las configuraciones                                                                         | con éxito.                                                                                                    |

Deshabilite el clic derecho del mouse seleccionando la casilla *Deshabilitar el clic derecho*. Esto impide que los usuarios accedan a los menús de clic derecho y evita que se puedan guardar vínculos o copiar direcciones.

Para impedir el acceso a material almacenado en una red, seleccione *Imposibilitar la apertura de archivos/carpetas desde la barra de direcciones* (Prevent opening of files/folders from the address bar). Esto impide al usuario abrir documentos en unidades locales o ubicaciones del directorio en Internet.

Especifique la página principal del navegador de la estación de trabajo en el espacio provisto. Esta es la página web que se muestra cada vez que se abre el navegador. Esto anula la página principal especificada dentro del navegador de Internet.

Elija un navegador de la lista y seleccione los elementos del menú que se deshabilitarán en ese navegador. Pueden seleccionarse menús tales como *Archivo*, *Ver*, y *Favoritos* para evitar que el usuario tenga acceso a ellos.

Es posible deshabilitar menús completos junto con comandos individuales dentro de los menús. Seleccione la casilla junto al nivel superior para deshabilitar un menú completo, o haga clic para expandir el menú y seleccione las casillas individuales para deshabilitar los comandos que se encuentran dentro.

Seleccione la casilla *Deshabilitar el menú Favoritos de Internet Explorer* (Disable Favorites menu of Internet Explorer) para deshabilitar la lista guardada de sitios web que se visitan frecuentemente. El usuario no podrá visualizar la lista Favoritos ni añadir nuevas páginas web favoritas.

#### Impresoras

El nodo Impresoras (Printers) ofrece opciones para restringir el acceso a cualquier impresora disponible conectada a la estación de trabajo. Se mostrará la lista de impresoras para la estación de trabajo. Utilice esta función para restringir completamente las impresoras, o para permitir a los usuarios imprimir una cantidad específica de material en una o más impresoras seleccionadas.

Es posible restringir el acceso a impresoras fuera de línea. Resulta útil recordarlo, ya que las impresoras fuera de línea aún pueden recibir trabajos de impresión.

| 🟶 Faronics WINSelect Enterprise                                                                                                    |                                                                                                    | ? × |
|----------------------------------------------------------------------------------------------------|----------------------------------------------------------------------------------------------------|-----|
| Acerca de<br>Kiosk<br>Sistema<br>Panel de control<br>Escritorio y barra de tareas de '<br>Unidades y extensiones de arc<br>Menú línicio<br>Restricciones de red<br>Teclas de acceso directo<br>Aplicaciones<br>Microsoft Office<br>Menú<br>Navegador de Internet<br>Tropresoras<br>Política de Uso Aceptable<br>Administrador<br>Política de Uso Aceptable<br>Administrador<br>Política de Uso Aceptable<br>Administrador<br>Política de Uso Aceptable<br>Administrador<br>Política de Uso Aceptable<br>Administrador<br>Política de Uso Aceptable<br>Administrador<br>Plantillas w/INSelect | Impresoras         Impresoras         Habilitar la cuota de impresión         Deshabilitar todo         Deshabilitar lo seleccionado         Cuota de impresión         Cuota de impresión en páginas por sesión (0 significa imitado): |     |
|                                                                                                    | Estado<br>No se pudieron recuperar las configuraciones de s-016c134c00dd4.                                                                                                    |     |
| Recuperar Restaurar valores predete                                                                                                    | erminados Ayuda Aceptar Cancelar Aplica                                                                                                    | ar  |

Seleccione una de las tres opciones disponibles para configurar el acceso a impresoras. La opción *Habilitar la cuota de impresión* (Enable print quota) no deshabilita las capacidades de impresión. Solo aplica restricciones sobre la cantidad de páginas que un usuario puede imprimir a través de la estación de trabajo. Si elige especificar una cuota de impresión, ingrese la cantidad de páginas por sesión en la casilla provista. Ingresar 0 (cero) demuestra que no hay un límite.

*La opción Deshabilitar Todo* (Disable All) restringe la impresión desde cada impresora que se haya agregado a la estación de trabajo. Para deshabilitar las impresoras seleccionadas solamente, seleccione las impresoras específicas en la lista y seleccione *Deshabilitar seleccionadas* (Disable selected).

Para obtener más información sobre cómo agregar y conectar impresoras, consulte su documentación de Windows.

## Política de Uso Aceptable

El nodo Política de Uso Aceptable (Acceptable Use Policy) permite mostrar una Política de Uso Aceptable (AUP, por sus siglas en inglés) al iniciar la estación de trabajo. Esta función permite al administrador especificar las condiciones de uso cada vez que un usuario inicia sesión en una estación de trabajo. El usuario debe aceptar esta política antes de utilizar la estación de trabajo.

No existe una restricción al tamaño de archivo y solo es posible importar archivos con extensión .rtf.

| 🚭 Faronics WINSelect Enterprise                                                                                                    |                                                                               | ? × |
|----------------------------------------------------------------------------------------------------|-------------------------------------------------------------------------------|-----|
| Acerca de<br>Kiosk<br>Sistema<br>Panel de control<br>Escritorio y barra de tareas de '<br>Unidades y extensiones de arc<br>Merú Inicio<br>Restricciones de red<br>Teclas de acceso directo<br>Aplicaciones<br>Microsoft Office<br>Merú<br>Navegador de Internet<br>Impresoras<br>Política de Uso Aceptable<br>Administratior<br>Plantillas de usuario<br>Plantillas WINSelect | Política de Uso Aceptable<br>Mostrar la AUP al iniciar la estación de trabajo |     |
|                                                                                                    | Estado                                                                        |     |
| Recuperar Restaurar valores predet                                                                                                    | terminados Ayuda Aceptar Cancelar Aplicar                                     |     |

Para habilitar esta función, seleccione *Mostrar la AUP al iniciar la estación de trabajo* (Display AUP at workstation start-up). Una vez habilitada esta configuración, el usuario no podrá acceder a la estación de trabajo sin aceptar la política.

Haga clic en Importar (Import) y busque la ubicación de un archivo .rtf que tenga el texto de la AUP.

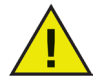

WINSelect no aplica declaraciones expresadas en la Política de Uso Aceptable importada.

## Administrador

El nodo Administrador (Administrator) se utiliza para cambiar las contraseñas requeridas por los administradores y para habilitar o deshabilitar WINSelect.

| 😚 Faronics WINSelect Enterprise                                                                                                    | ?   × |
|----------------------------------------------------------------------------------------------------|-------|
| Acerca de Contraseñas                                                                                                    |       |
| Parel de control     Parel de control     Parel de tareas de '     Unidades y extensiones de arc     Menú línicio     Destinaciones de ard     Confirmar nueva contraseña:                      |       |
| Festicicationes de fed     Teclas de acceso directo     E- Aplicaciones     Microsoft Office     Menú                                                                                           |       |
| Navegador de Internet     Impresoras     Política de Uso Aceptable     Administrador     República ad divisiórrativas (ADM)                                                                     |       |
| Sesión de usuario     Plantillas WINSelect     Estado     Estado                                                                                                    |       |
| No se pudieron recuperar las configuraciones de s-016c134c00dd4.           Image: Securerar Bestaurar valores predeterminados           Auuda         Aceptar           Cancelar         Animar |       |

#### Contraseñas

Para establecer una nueva contraseña, ingrese la nueva contraseña en el campo *Nueva Contraseña* (New Password). Ingrese la nueva contraseña y confírmela. Haga clic en *Aplicar* (Apply) para aplicar la nueva contraseña. La contraseña inicialmente establecida después de la instalación de WINSelect se reemplaza con la nueva. Solo puede establecerse una contraseña de administrador.

#### Protección

Seleccione *Habilitar WINSelect* (Enable WINSelect) para habilitar WINSelect en la estación de trabajo y si WINSelect está deshabilitado para los administradores.

Si la opción *Deshabilitar WINSelect para administradores* (Disable WINSelect for Administrators) está seleccionada, las restricciones especificadas en WINSelect no se aplicarán a usuarios que inicien sesión utilizando una contraseña de administrador.

Plantillas administrativas (ADM)

El nodo Plantilla Active Directory Management (ADM) brinda la opción de importar y configurar plantillas *.adm*. Puesto que WINSelect ofrece a los administradores una interfaz para editar opciones de configuración de Política de grupo, los administradores pueden crear sus propias plantillas *.adm* para complementar las funciones de WINSelect.

Para obtener más información, consulte el artículo de soporte de Microsoft referido a Active Directory Management.

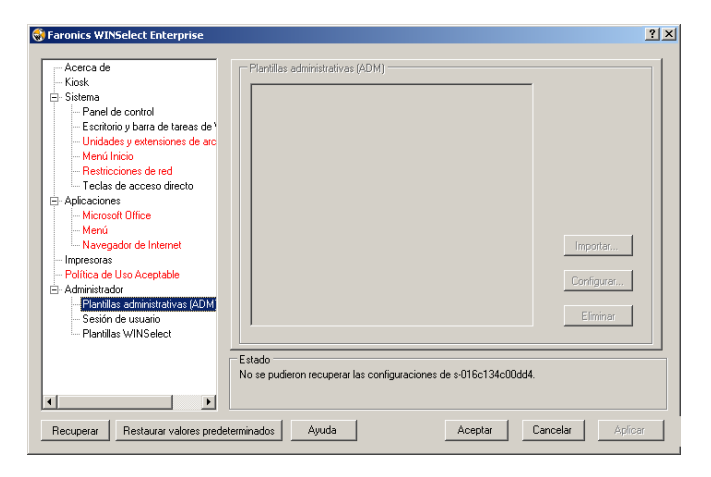

Seleccione *Importar* (Import) para agregar un archivo *.adm*. Al importar una plantilla *.adm* se crea un archivo *WINSelect.adm* localizado en *C*:\*WINDOWS*\*inf*.

Una vez abierto un archivo *.adm*, seleccione *Configurar* (Configure) para abrir el Editor de Política de Grupo donde pueden realizarse cambios.

La eliminación de la plantilla ADM no elimina las configuraciones aplicadas. Solo elimina la plantilla del Panel de Control de WINSelect. Los cambios deben realizarse seleccionando la opción *Configurar* (Configure) o a través del Editor del Registro de Windows.

| Select Enterprise                                                                                                    |                                          | <u>? ×</u> |
|----------------------------------------------------------------------------------------------------|------------------------------------------|------------|
| Acerca de<br>- Kiosk<br>- Sistema<br>- Panel de control<br>- Escritorio y barra de tareas de '<br>- Unidades y extensiones de arc<br>- Merú Inicio<br>- Restricciones de red<br>- Taclas de acceso directo<br>- Aplicaciones<br>- Microsoft Office<br>- Merú<br>- Navegador de Internet<br>- Impresoras<br>- Política de Uso Aceptable<br>- Administrator<br>- Seisin de usuaio<br>- Planillas WINSelect | Plantillas administrativas (ADM)         |            |
| • • • • • • • • • • • • • • • • • • •                                                                                                    | Estado                                   |            |
| Recuperar Restaurar valores prede                                                                                                    | terminados Ayuda Aceptar Cancelar Aplica | ar         |

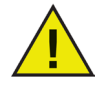

La plantilla ADM puede configurarse solo en la estación de trabajo. Solo una plantilla ADM puede estar activa a la vez.

Sesión de usuario

El nodo Sesión de Usuario (User Session) ofrece la opción de crear sesiones de usuario limitadas en duración. Esto permite al administrador especificar la cantidad de tiempo que un usuario puede pasar conectado a una estación de trabajo.

| Faronics WINSelect Enterprise                                                                                                    |                                                                                                    | ? × |
|----------------------------------------------------------------------------------------------------|----------------------------------------------------------------------------------------------------|-----|
| Acerca de<br>- Kiosk<br>- Sistema<br>- Danel de control<br>- Escritorio y barra de tateas de '<br>- Unidades y extensiones de arc<br>- Restricciones de red<br>- Restricciones de red<br>- Aplicaciones<br>- Microsoft Office<br>- Merca<br>- Microsoft Office<br>- Merca<br>- Navegador de Internet<br>- Intresoras<br>- Política de Uso Aceptable<br>- Administrativas (ADM<br>- Sesión de usuario<br>- Plantis VMINSelect | Sesión de usuario         ✓ Habilitar         Duración de Sesión de usuario en minutos:       Cantidad de códigos a generar:         60 ✓       1 ✓         □ D7H282       Mostrar mensaje de adventencia         ○ D7H282       Reiniciar la computadora después de que termine         I acesión de usuario       Generar códigos         Copiar todos los códigos       Imprimir todos los códigos | 24  |
| Recuperar Restaurar valores predet                                                                                                    | Estado<br>No se pudieron recuperar las configuraciones de s-016c134c00dd4.<br>eminados Ayuda Aceptar Cancelar Aplica                                                                                                    | ſ   |

Para habilitar la función Sesión de usuario, asegúrese de que esté seleccionada la opción Habilitar y realice los siguientes pasos:

- 1. Elija la Duración de la sesión de usuario en minutos para la sesión desde el menú desplegable. Los valores de tiempo oscilan entre 5 y 1440 minutos.
- 2. Elija cuántos códigos de sesión se crearán desde el menú desplegable Cantidad de códigos a generar. Los valores de conteo oscilan entre 1 y 1000.
- 3. Para mostrar una advertencia, seleccione la casilla de verificación Mostrar mensaje de advertencia x minutos antes de que expire la sesión. Especifique un valor para x entre 1 y la sesión de usuario menor -1. Por ejemplo, si ha seleccionado tres juegos de sesiones de usuario con duraciones de 15, 30 y 60 minutos, la advertencia será entre 1 y 14.
- 4. Para reiniciar la computadora después de la sesión de usuario, seleccione la casilla de verificación Reiniciar la computadora después de finalizada la sesión de usuario.
- 5. Haga clic en Generar códigos.
- 6. Haga clic en Aceptar.

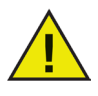

La Protección de WINSelect debe estar habilitada para que se apliquen las configuraciones de la Sesión de usuario. Si no se ha habilitado la Protección de WINSelect, seleccione la casilla de verificación Habilitar WINSelect en el nodo Administrador.

Después de cerrar sesión en Windows (para aplicar la nueva configuración) al siguiente usuario que utilice la estación de trabajo se le indicará que ingrese un código generado al comenzar la sesión de usuario.

| WINSelect                          | ×       |
|------------------------------------|---------|
| Ingrese un código de sesión 🛛 🛛    |         |
| 🗖 Administrador                    |         |
| Su sesión expirará en 28 segundos. | Aceptar |

<sup>32</sup> Si usted es el administrador, puede seleccionar la casilla Administrador. Se mostrará la pantalla de inicio de sesión de WINSelect. Usted puede ingresar la contraseña del administrador para ejecutar WINSelect en modo Administrador. Si usted ingresó como usuario de la estación de trabajo y la sesión alcanza el tiempo asignado, aparecerá un cuadro de diálogo que le pedirá que ingrese un nuevo código.

El usuario no podrá utilizar la estación de trabajo hasta que se haya ingresado el nuevo código. Si no se ingresa un nuevo código, la sesión expirará. Una vez que se haya utilizado un código, se quitará automáticamente de todas las estaciones de trabajo de la red. Si inicia sesión como administrador, la sesión de usuario no expirará nunca.

Después de iniciar sesión en la computadora utilizando el código, aparece la siguiente barra de estado en la parte superior de la pantalla.

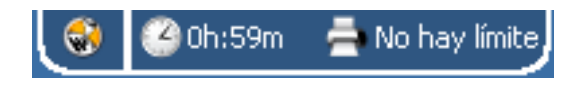

Si se selecciona la casilla *Mostrar mensaje de advertencia x minutos antes de que expire la sesión* en el nodo Sesión de usuario, aparece una advertencia x minutos antes de que expire la sesión.

Haga clic en *Repetir alarma* y seleccione la cantidad de minutos del menú desplegable. Haga clic en Aceptar. La advertencia aparecerá nuevamente una vez transcurrido el tiempo seleccionado.

| Advertenci | a                                  |
|------------|------------------------------------|
| 1          | Su sesión expirará en 59 minutos   |
|            | Repetir alarma <u>1</u> minutos    |
|            | 🔿 No mostrar nuevamente el mensaje |
|            | Aceptar                            |

Si no quiere que vuelva a aparecer la advertencia, haga clic en *No volver a mostrar el mensaje y* haga clic en *Aceptar*.

Los administradores pueden crear códigos múltiples para sesiones de duraciones múltiples dentro de este nodo. Luego, es posible suministrar estos códigos a los usuarios para iniciar sesión en esta estación de trabajo. Si es necesario imprimir solamente un código, haga clic derecho en el código y seleccione *Imprimir*.

Para eliminar un código individual, haga clic derecho sobre él y seleccione *Eliminar*. Para eliminar un grupo de códigos, haga clic derecho en el primer nodo de la lista y seleccione *Eliminar*.

Haga clic en *Copiar todos los códigos* para copiar todos los códigos generados al portapapeles. Puede ejecutar el programa de su elección y pegar los códigos.

Haga clic en *Imprimir todos los códigos* para imprimir todos los códigos generados con la impresora predeterminada.

Plantillas WINSelect

El nodo Plantillas WINSelect (WINSelect Templates) ofrece la opción de exportar todas las opciones de configuración de WINSelect como una plantilla WINSelect. Luego, es posible implementar esta plantilla en cualquier cantidad de estaciones de trabajo protegidas por WINSelect.

Se guarda como un formato de archivo propio y solo puede abrirse por medio de WINSelect.

| Faronics WINSelect Enterprise                                                                                                    |                                                                                                    | ?   |
|----------------------------------------------------------------------------------------------------|----------------------------------------------------------------------------------------------------|-----|
| Acerca de     Kiosk     Sistema     Panel de control     E Satiena     Panel de control     E sationio y bara de tareas de '     Unidades y extensiones de arc     Merci Inicio     Pestricciones de ted     Teclas de acceso directo     Aplicaciónes     Microsoft Office     Merci<br>Navegador de Internet     Impresoas     Política de Uso Aceptable     Administrativas (ADM)     Section de usuario     Pantillas administrativas (ADM)     Section     Pantillas MINSelect | Plantila WINSelect Exportar Aplicaciones Escritorio y bara de tareas de Windows Impresoras Kiosk Menú Menú Inicio Merosalt Office Navegador de Internet Panel de control Política de Uso Aceptable Exportar Importar Importar | 2   |
|                                                                                                    | Estado<br>No se pudieron recuperar las configuraciones de s-016c134c00dd4.                                                                                                    |     |
| Recuperar Restaurar valores predet                                                                                                    | erminados Ayuda Aceptar Cancelar Aplic                                                                                                    | oar |

Para crear una plantilla WINSelect, seleccione todas las configuraciones que deben formar parte de la plantilla en la lista de nodos WINSelect. Utilice las opciones *Seleccionar Todo* (Select All) o *Deseleccionar Todo* (Deselect All) según corresponda. Haga clic en *Exportar* (Export), busque una ubicación para guardar la plantilla y guárdela con un nombre único.

Para importar una plantilla WINSelect, haga clic en *Importar* (Import) y busque la ubicación de la plantilla preferida.

| Abrir                                                                |                                                                                                    |                                                                                                    |                                                         | <u>? ×</u>        |
|----------------------------------------------------------------------|----------------------------------------------------------------------------------------------------|----------------------------------------------------------------------------------------------------|---------------------------------------------------------|-------------------|
| Buscar en:                                                           | C WINDOWS                                                                                                    |                                                                                                    | - 😋 🤣 📂 🛄                                               | •                 |
| Documentos<br>recientes<br>Escritorio<br>Mis<br>documentos<br>Mir PC | addins     AppPatch     assembly     Connection Wizard     Cursores     Ursors     Debug     Driver Cache     Fonts     Help     ime     java     Media | Microsoft.NET  misagent misagent misage | C system32<br>C Temp<br>C twain_32<br>C Web<br>C Win5x5 |                   |
| Mis sitios de red                                                    | Nombre: Tipo: WINSelec                                                                                                    | t Config File (*.wsd)                                                                                                    | •                                                       | Abrir<br>Cancelar |

## Utilización del modo Kiosk de WINSelect

Esta configuración permite a los administradores crear una estación de trabajo de tipo kiosk en la que solo pueden ejecutarse archivos ejecutables especificados. También deshabilita el acceso al botón Inicio (Start) y la barra de tareas de Windows. Para acceder al modo Kiosk, haga clic en el nodo Kiosco (Kiosk) en el panel izquierdo de la consola administrativa.

| Acerca de                                                                                                    | Modo Kiosk                                                                                                    |
|----------------------------------------------------------------------------------------------------|----------------------------------------------------------------------------------------------------|
| Sistema     Satema     Satema     Fanel de control     Escritorio y barra de tareas de 'i     Unidades vectorationes de arc     Menú Inicio     Pestricciones de red     Teclas de acceso directo     Pelacaciones     Mercia el acceso directo     Menú     Navegador de Internet     Impresoras | Habiltar Agregar Outjar     Deshabiltar modo de tableta (solo Windows 10) Especifique las aplicaciones Kosk y seleccione las que se ejecutarán automáticamente |
| - Administrador                                                                                                    |                                                                                                    |
| - Plantillas administrativas (ADM)                                                                                                    | Excluir aplicaciones eiecutadas automaticamente desde el Kiosko                                                                                                |
| Sesion de usuano<br>Plantillas WINSelect                                                                                                    | Mantener el tamaño y la posición actuales de las ventanas de las aplicaciones                                                                                  |
|                                                                                                    | Estado<br>No se pueden recuperar configuraciones de estaciones de trabajo múltiples.                                                                           |

Para crear una estación de trabajo Kiosk, seleccione la opción *Habilitar* (Enable) en el panel de Kiosk de WINSelect.

Para agregar una aplicación, haga clic en *Agregar* (Add) e ingrese cualquier archivo ejecutable que esté activo en la estación de trabajo. Una vez agregadas a la lista, estas aplicaciones están disponibles para el usuario de la estación de trabajo. Cualquier aplicación con una casilla seleccionada junto a ella aparecerá maximizada en la pantalla luego de reiniciar. Las aplicaciones sin casillas seleccionadas junto a ellas igualmente estarán disponibles y se podrá acceder a ellas a través del Panel Kiosk de WINSelect. Las aplicaciones agregadas al Panel Kiosk deberán permanecer abiertas hasta que se apliquen las configuraciones en WINSelect.

Seleccione la casilla de verificación *Excluir aplicaciones ejecutadas automáticamente del Selector Kiosk* (Exclude automatically launched applications from Kiosk Launcher) para excluir ciertas aplicaciones del selector (Launcher).

Seleccione la casilla de verificación *Mantener el tamaño y la posición actuales para las ventanas de aplicaciones* (Maintain current size and position for application windows) para especificar el tamaño de la ventana y la ubicación en el escritorio para las aplicaciones habilitadas. Si se selecciona esta opción, las aplicaciones especificadas se abrirán inmediatamente y el administrador puede establecer el tamaño y la posición haciendo clic y arrastrando los bordes del marco de las ventanas.

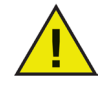

## No es posible agregar los accesos directos del escritorio a la lista de aplicaciones; debe agregarse el archivo ejecutable mismo.

Existen tres maneras en que un Kiosk de WINSelect puede funcionar:

- Una o más aplicaciones maximizadas: Estas pueden seleccionarse utilizando la barra de tareas de Windows. Habilítelas seleccionando una serie de aplicaciones utilizando el botón *Agregar* (Add) y seleccionando la casilla junto a cada aplicación agregada.
- Aplicaciones seleccionadas pero no maximizadas: Es posible acceder a las aplicaciones desde el panel Kiosk de WINSelect. Configure seleccionando una serie de aplicaciones, utilizando el botón *Agregar* (Add) y dejando las casillas vacías. El usuario alternará entre estas aplicaciones utilizando el panel Kiosk de WINSelect.

## 

• Aplicaciones seleccionadas, tamaño especificado y colocado por el administrador: Configure seleccionando una serie de aplicaciones y seleccionando la casilla *Mantener el tamaño y la posición actuales para las ventanas de aplicaciones*.

Al iniciar, el panel Kiosk se minimiza a la barra de tareas.

Para eliminar un archivo ejecutable de la lista Kiosk, selecciónelo y haga clic en Eliminar (Remove).

Cuando está habilitado el modo Kiosk, las siguientes opciones de configuración se aplican automáticamente y no es posible deshabilitarlas:

- Se deshabilita el administrador de tareas
- Se deshabilita el clic derecho en la barra de tareas y el menú Inicio.
- Se ocultan los iconos de la barra de tareas (bandeja del sistema, reloj)
- Se deshabilita completamente el botón Inicio
- Se deshabilitan las aplicaciones
- Se deshabilitan todas las rutas UNC (Convención de Nomenclatura Universal).
- Se bloquea la impresión en Firefox y en el Internet Explorer.

Haga clic en *Aplicar* (Apply) para guardas los cambios y crear las opciones de configuración de Kiosk. Se requiere cerrar la sesión para que los cambios tengan efecto.

#### Panel Kiosk de WINSelect

Cuando el Kiosk de WINSelect está activo en una estación de trabajo, las aplicaciones seleccionadas aparecen en el panel Kiosk de WINSelect. En forma predeterminada, este panel se minimiza a la barra de tareas al iniciar. Haga clic en la barra de tareas para maximizar el panel Kiosk de WINSelect.

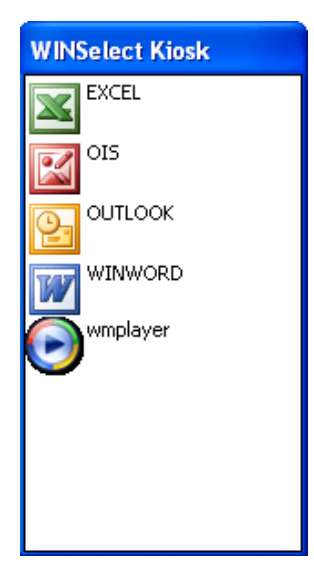

## Programación de acciones

Las acciones de WINSelect pueden programarse a través de la consola Faronics Core para que ocurran en una o varias estaciones de trabajo por única vez, diariamente, semanalmente o mensualmente. Las acciones que pueden programarse son: Apagado, Reinicio, Reactivación, Habilitar Protección y Desabilitar Protección.

Para elegir una acción, haga clic en *Programar Acción* (Schedule Action) en el panel derecho y seleccione la acción deseada del menú tal como se muestra a continuación:

| 👅 Programar acción |              | Apagado<br>Reiniciar |   |
|--------------------|--------------|----------------------|---|
|                    |              | Reactivar            |   |
|                    | Habilitar    | Protección           | ۲ |
|                    | Deshabilitar |                      |   |

También puede hacer clic derecho en la estación de trabajo seleccionada, seleccionar *Programar Acción* (Schedule Action) en el menú contextual y elegir la acción deseada.

Cada opción de programación tiene diferentes opciones de configuración según la frecuencia de la acción, como se muestra más abajo:

| Programar acción de consola                    | × |
|------------------------------------------------|---|
| Nombre de la tarea: Habilitar protección [WSE] |   |
| Programar esta tarea:                          |   |
| Única vez O Semanalmente                       |   |
| O Diariamente O Mensualmente                   |   |
| Patrón de única vez                            |   |
| Llevar a cabo tarea en: 1:40:16                |   |
| el viernes , 17 de octubre de 2008 💌           |   |
|                                                |   |
|                                                |   |
|                                                |   |
| Acentar Cancela                                |   |

Para ejecutar una tarea por única vez, marque el botón de opción Única Vez (One Time).

Ingrese la hora y la fecha en que se ejecutará la tarea.

Haga clic en *Aceptar* (OK) para completar la programación de la tarea o en *Cancelar* (Cancel) para salir del cuadro de diálogo.

## Apéndice A: Entornos de usuario

Los dos entornos de usuario siguientes describen configuraciones de WINSelect posibles según las tareas que la estación de trabajo estará acostumbrada a realizar. También son posibles otros entornos.

| Usuario 1: admini | strador del sister | na de biblioteca |
|-------------------|--------------------|------------------|
|-------------------|--------------------|------------------|

| Funcionalidad de la estación de trabajo                                                                                                    | Configuración sugerida                                                                                      |  |
|----------------------------------------------------------------------------------------------------|----------------------------------------------------------------------------------------------------|--|
| Se proporciona a los usuarios acceso a<br>Internet, al catálogo de tarjetas de biblioteca                                                          | Habilite el modo Kiosk con las siguientes<br>aplicaciones:                                                  |  |
| y a capacidades limitadas de procesamiento de texto.                                                                                               | Internet Explorer (IEXPLORE.EXE).                                                                           |  |
|                                                                                                    | Microsoft Word (WINWORD.EXE).                                                                               |  |
| Se impide a los usuarios utilizar aplicaciones de chat o correo electrónico.                                                                       | Configure Internet Explorer como aplicación predeterminada y maximizada al inicio.                          |  |
| Se encuentra colocado un filtro de contenido<br>existente para bloquear sitios web inapropiados<br>y otros juegos y aplicaciones basado en la web. | Aplique un mensaje de Política de Uso Aceptable<br>que indique qué se permite en la estación de<br>trabajo. |  |
| Los usuarios cuentan con un límite de 30<br>minutos de tiempo de uso de la computadora<br>por sesión.                                              | Habilite sesiones de usuario con un conjunto generado de códigos de acceso.                                 |  |
| Los usuarios solo pueden imprimir una cantidad de páginas especificada por sesión.                                                                 | Habilite restricciones en las impresoras y establezca<br>un límite específico en las páginas impresas.      |  |

Usuario 2: administrador corporativo de Tecnología de la Información

| Funcionalidad de la estación de trabajo                                                                                                    | Configuración sugerida                                                                                                    |
|----------------------------------------------------------------------------------------------------|----------------------------------------------------------------------------------------------------|
| Los usuarios requieren acceso a la suite<br>Microsoft Office.                                                                                                    | Configure el nodo <i>Sistema</i> (System) para impedir<br>el acceso al Administrador de Tareas y para<br>deshabilitar la ruta UNC.                                                                      |
| Los usuarios requieren acceso al correo<br>electrónico y a su carpeta de red para poder<br>guardar información.<br>Es necesario que se impida a los usuarios<br>guardar información a la unidad <i>C</i> :\ o acceder<br>a cualquier ubicación en dicha unidad, incluido<br>su propio perfil. | Configure los nodos <i>Aplicaciones</i> (Applications)<br>y <i>Navegador</i> de <i>Internet</i> (Internet Browser) para<br>impedir la apertura de archivos o carpetas desde<br>la barra de direcciones. |
| Los usuarios no deben tener juegos instalados<br>en la estación de trabajo.                                                                                                    | En el nodo <i>Aplicaciones</i> (Applications) configure<br>para bloquear cualquier aplicación que no deba<br>ejecutarse (juegos).                                                                       |
| El acceso a Internet no debe tener filtros.                                                                                                    | Configure las unidades y extensiones de archivo para impedir el acceso a C:\                                                                                                    |
|                                                                                                    | Configure el menú Inicio para utilizar la disposición<br>clásica y deshabilite cualquier aplicación que no se<br>requiera para la operación diaria.                                                     |
|                                                                                                    | Configure el Panel de Control para ocultar todos los subprogramas.                                                                                                    |
|                                                                                                    | Oculte todos los iconos del escritorio.                                                                                                    |

## Apéndice B: Opciones de instalación de líneas de comando

Las opciones de instalación de líneas de comando ofrecen mayor flexibilidad al instalar WINSelect. Las siguientes funciones y comandos se encuentran disponibles:

| Función                                              | Comando                                                                                                    |
|------------------------------------------------------|----------------------------------------------------------------------------------------------------|
| Instalación silenciosa                               | <pre>msiexec /q /i [path]WINSelect_Ent_32-bit.msi WSADMINPSW=[password] WSADMINCONFIRMPSW=[password] WSPIDKEY=[License key]</pre> |
| Instalación silenciosa<br>(versión de<br>evaluación) | <pre>msiexec /q /i [path]WINSelect_Ent_32-bit.msi WSADMINPSW=[password] WSADMINCONFIRMPSW=[password] WSUSEEVAL=1</pre>            |
| Desinstalación<br>silenciosa                         | <pre>msiexec /q /x [path]WINSelect_Ent_32-bit.msi</pre>                                                                           |
| Activar clave de licencia                            | WINSelect.exe /NoGui /Password= <password> /License=<license<br>key&gt;</license<br></password>                                   |

[path]: ubicación del archivo ejecutable de WINSelect

## Apéndice C: Desinstalación de WINSelect

#### Desinstalación de WINSelect Loadin

WINSelect Loadin puede desinstalarse a través de *Agregar o Quitar Programas* (Add or Remove Programs). Para hacerlo, haga clic en *Inicio>Panel de Control> Agregar o Quitar Programas > WINSelect Loadin de Faronics > Eliminar* (Start>Control Panel> Add or Remove Programs > Faronics WINSelect Loadin > Remove). Al desinstalar WINSelect Loadin estará quitando todas las capacidades de administración de WINSelect de la consola Faronics Core. No eliminará las instalaciones de WINSelect de las estaciones de trabajo individuales.

Desinstalación de WINSelect en una estación de trabajo utilizando la consola Faronics Core

Es posible eliminar WINSelect de una estación de trabajo utilizando la consola de Faronics Core.

- 1. Abra la consola Faronics Core.
- 2. Haga clic en *Estaciones de Trabajo > Estaciones de Trabajo Administradas* (Workstations > Managed Workstations) en el panel derecho de la consola.
- 3. Haga clic derecho en las estaciones de trabajo de las que se eliminará WINSelect.
- 4. Haga clic en *Configurar estaciones de trabajo > Avanzado > Desinstalar WINSelect* (Configure workstations > Advanced > Uninstall WINSelect)

Desinstalación en una estación de trabajo individual utilizando el asistente de desinstalación

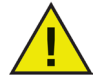

## Para desinstalar WINSelect, haga clic en el nodo Administrador (Administrator) y asegúrese de que la casilla Habilitar (Enable) no esté seleccionada.

Se puede eliminar WINSelect al hacer doble clic en el archivo .msi utilizado para instalar WINSelect. Aparecerá el asistente de instalación:

- 1. Inicie el instalador WINSelect *WINSelect\_Ent\_32-bit.msi*. Aparecerá el asistente de desinstalación y le pedirá la confirmación de la desinstalación.
- 2. Reinicie la estación de trabajo para completar la desinstalación.

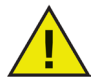

Para completar la desinstalación, el administrador debe cerrar la sesión de Windows y volver a abrirla al menos una vez.